# ەيبنتلا تايوتسم نييعتل ةدعاق ءاشنإ نم FindIT Kaseya ةيفاضإلا ةفيظولا ىلع Cisco

## ەمدقملا

ماظنلاا لوؤسم ىلع اەتيبثت متي ةدحو يە Cisco FindIT Kaseya نم ةيفاضإلاا ةفيظولا Kaseya عم ةدشب Cisco نم FindIT قكبش ريدم جمدب موقي وهو Kaseya. نم (VSA) يرهاظلا ىل لوصولاب يفاضإلاا نوكملا حمسي .ةكبشلل ةيزكرملا ةرادإلاب حمسي امم ،VSA فاشتكاو تامولعملا تاحولو تاءارجإلا ةرادإ كلذ يف امب ،FindIT ل ةلاعفلا ةرادإلاا تازېم تاظوفحمو ذيفنتلل ةلباقلا تاهيبنتلاو دعب نع زاهجلا ةراداو ةكبشلا ططخمو ةزهجألا .

بيولا ىل قدنتسملا ةدعاسمل قادألا يف تاەيبنتلا ةحفص كل حيتت FindIT Kaseya بيولا ىل قدنتسمل قدعاسمل قادألا يف تاە PlugIT تاەيبنت ءاشنإل لغشمك FindIT ثادحأ مدختست دعاوق ءاشنإ Cisco نم Kaseya قيسايقلا

| Create Rule   |            |              |         |                |          |                | ×       |
|---------------|------------|--------------|---------|----------------|----------|----------------|---------|
| Name 😧        | Required   |              |         | Description    |          |                |         |
| For Events:   | Event Type |              |         | Event Severity |          |                |         |
|               | All        |              | -       | All            | •        | Include higher |         |
| Matching      | Node       |              | Network |                | Node Ty  | vpe            |         |
| nodes:        | All        | •            | All     | •              | All      |                | •       |
| Raise action: | Ticket     |              |         | 🗌 Alarm        | ı        |                |         |
|               |            | Agent Proced | ure     |                | Agent    |                |         |
|               | Script     | 1 - Computer | Cleanup | *              | kaseya.r | oot.kserver    | •       |
|               |            | Email Addres | s       |                |          |                |         |
|               | Email      |              |         |                |          |                |         |
|               |            |              |         |                |          |                |         |
|               |            |              |         |                |          | Crea           | te Rule |

يف ثدحت دق ثادحأ يأل ريذحت ةلااسر لااسرال ةدعاق ءاشنإ متيس ،ويرانيسلا اذه يف ةمزاللا تاءارجإلا ذاختاو مدختسملا مالعإل اهتزهجأو FindIT عقاوم عيمج.

### فدەلا

cisco لا ىلع ىوتسم ەيبنت نيعي نأ ةدعاق قلخي نأ فيك يدبي نأ قدام اذه فدەي FindIT Kaseya ل ك.

# قيبطتلل ةلباقلا ةزهجألا

- FindIT Network Manager
- FindIT Network Probe

## جماربلا رادصإ

• 1.1

### ەيبنتلا تايوتسم نييعتل ةدعاق ءاشنإ

ىلع Kaseya VSA مداخب صاخلا IP ناونع لخدأو بيو ضرعتسم ليغشتب مق 1. ةوطخلا ل**اخدا** قوف رقنا مث نيوانعلا طيرش.

| $\leftarrow \rightarrow$ | $\times$ | ① 10.10.0.1 |
|--------------------------|----------|-------------|
|                          |          |             |

10.10.01 وه مدختسملا IP ناونع ،لاثملا اذه يف **:ةظحالم** 

م*سا* يلقح يف Kaseya باسح ىلإ لوخدلا ليجست دامتعا تانايب لخداً .2 ةوطخلا لو**خدلا ليجست** قوف رقنا مث ،نيمدقملا *رورملا ةملك*و *مدختسملا*.

| Username            |         |                  |
|---------------------|---------|------------------|
| kaseya <sub>I</sub> |         |                  |
| Password            |         |                  |
|                     |         |                  |
|                     | SIGN IN |                  |
| Remember Me         |         | Forgot Password? |

مدختسم مساك Kaseya مادختسإ متي ،لاثملا اذه يف **:ةظحالم** 

.حفصتلا ةحول يف **تاهيٻنت < Cisco > Main** رتخأ .3 ةوطخلا

|                      | = |
|----------------------|---|
| Search Navigation    | 2 |
| case Cisco           |   |
| Main                 | J |
| Process Flow         |   |
| Control / Dashboard  |   |
| Organization Mapping |   |
| Executive Report     |   |
| Alerts               | ] |
| Plugin Settings      |   |

.**ةديدج ةدعاق ءاشنإ** رزلاا قوف رقنا ،FindIT تاەيبنت تحت .4 ةوطخلا

| FindIT Ale                | erts                                          |
|---------------------------|-----------------------------------------------|
| + Create New R            | ule                                           |
| No alert configuratio     | ns found! Please create one to get started.   |
| ں كلذ دعب رەظتس           | ةدعاق ءاشنإ ةحفص                              |
| لقح يف .5 ةوطخلا          | ةدعاقلل ەديرت يذلا مسالا لخدأ ، <i>مسالا.</i> |
| Name 😧                    | Warning Level                                 |
| ملا اذه يف <b>:ةظحالم</b> | . <i>ريذحتلا ىوتس</i> م لاخدإ متي ،لاث        |
| لقح يف .6 ةوطخلا          | .ةدعاقلل افصو لخدأ ، <i>فصولا</i>             |
| Description               | Warning or higher                             |
|                           |                                               |

.*ىلعأ وأ ريذحت* لاخدإ متي ،لاثملا اذه يف **:ةظحالم** 

عون رايتخال "ثادحألل" ةقطنم يف "ثدحلا عون" ةلدسنملا ةمئاقلا قوف رقنا .7 ةوطخلا ةدعاقلا قيبطتل ثدحلا.

| For Events:       | Event Type              |   |  |  |  |
|-------------------|-------------------------|---|--|--|--|
|                   | AII.                    | * |  |  |  |
|                   | All                     | ^ |  |  |  |
| Matching devices: | /action/reboot/accept   |   |  |  |  |
|                   | /action/reboot/fail     |   |  |  |  |
|                   | /action/reboot/progress |   |  |  |  |
| Raise action:     | /action/reboot/complete |   |  |  |  |
|                   | laction/backun/accent   | ~ |  |  |  |

ريذحتلا هيبنت لاسرا متيس هنأ ينعي اذهو .*لكلا* رايتخإ متي ،لاثملا اذه يف **:ةظحالم** هعون نع رظنلا ضغب ،ثدح املك.

ةروطخلا يوتسم رايتخال ثدحلا ةروطخ ةلدسنملا ةمئاقلا قوف رقنا .8 ةوطخلا.

#### Event Severity

| All      | * |
|----------|---|
| All      |   |
| Critical |   |
| Warning  |   |
| Info     |   |

*ريذحت* رايتخإ متي ،لاثملا اذه يف **:ةظحالم**.

اضيأ ةدعاقلا قيبطت ديرت تنك اذإ **ىلعأ نيمضت** رايتخالاا ةناخ ددح (يرايتخإ) .9 ةوطخلا اەنييعتب تمق يتلاا كلت نم ىلعأ ةروطخ اەل ثادحأ ثدحت امدنع.

#### **Event Severity**

Warning -

Include higher

ةوطخلاا "ةقباطملا ةزهجألاا" ةقطنم يف "زاهجلاا" ةلدسنملا ةمئاقلاا قوف رقنا .10 ةوطخلا ةدعاقلا قيبطت بجي ثيح FindIT ةزهجأ رايتخال.

| Device          |                                                                                    |  |  |  |
|-----------------|------------------------------------------------------------------------------------|--|--|--|
| All             | ĥ                                                                                  |  |  |  |
| All             | Ĩ,                                                                                 |  |  |  |
| findit-manager  |                                                                                    |  |  |  |
| findit-probe    | :                                                                                  |  |  |  |
| RV325           |                                                                                    |  |  |  |
| SEP00CCFC99E55C | 1                                                                                  |  |  |  |
|                 | Device<br>All<br>All<br>findit-manager<br>findit-probe<br>RV325<br>SEP00CCFC99E55C |  |  |  |

*لكلا* رايتخإ متي ،لاثملا اذه يف **:ةظحالم**.

يف بغرت ثيح FindIT عقوم رايتخال "عقوملا" ةلدسنملا ةمئاقلا قوف رقنا .11 ةوطخلا ةدعاقلا قيبطت.

| Site        |         |
|-------------|---------|
| All         | ,<br>Im |
| All         |         |
| Local Probe |         |

ل*كلا* رايتخإ متي ،لاثملا اذه يف **:ةظحالم**.

بغرت ثيح FindIT ةزهجأ ةيفصتل "زاهجلا عون" ةلدسنملا ةمئاقلا قوف رقنا.12 ةوطخلا ل*كل*ا رايتخإ متي ،لاثملا اذه يف .اهعون ىلإ ادانتسا ةدعاقلا قيبطت يف.

| Device | Type |
|--------|------|
|        | .,   |

|   | All I     | - |
|---|-----------|---|
|   | All       | ^ |
|   | Switch    |   |
| 1 | Router    |   |
| ł | WAP       |   |
|   | IP Phone  |   |
|   | ID Comero | ~ |

فئاظوب ةطبترم رصانعلاا نأل ارظن قاطنلا دودح جراخ عفرلا تاءارجا مسق عقي **:ةظحالم** اهسفن Kaseya VSA يف ،يلاتلابو ،يفاضإلاا نوكملا جراخ. Create Rule

رەظي يذلا لودجلا نوكيس ،تادادعإلا ظفح دنع .رزلال المنام المعامي FindIT. تاەيبنت ةحفص يف نآلا ايئرم اثيدح اەنيوكت مت يتلا ةدعاقلا

| + Create New Rule |                   |   |                |                   |          |        |               |                |  |
|-------------------|-------------------|---|----------------|-------------------|----------|--------|---------------|----------------|--|
| Name T            | Description       | т | Event Type 🛛 🔻 | Event Seventy T   | Device T | Sile T | Device Type 🔻 | Rule Actions T |  |
| Warning Level     | Warning or higher |   | Al             | Warning or higher | All      | All    | All           | ATSE           |  |

ةفيظولا ىلع ەيبنتلا تايوتسم نييعتل حاجنب ةدعاق ءاشنإب نآلا تمق دقل قيفاضإلا SindIT Kaseya نم Cisco.

ةمجرتاا مذه لوح

تمجرت Cisco تايان تايانق تال نم قعومجم مادختساب دنتسمل اذه Cisco تمجرت ملاعل العامي عيمج يف نيم دختسمل لمعد يوتحم ميدقت لقيرشبل و امك ققيقد نوكت نل قيل قمجرت لضفاً نأ قظعالم يجرُي .قصاخل امهتغلب Cisco ياخت .فرتحم مجرتم اممدقي يتل القيفارت عال قمجرت اعم ل احل اوه يل إ أم اد عوجرل اب يصوُتو تامجرت الاذة ققد نع اهتي لوئسم Systems الما يا إ أم الا عنه يل الان الانتيام الال الانتيال الانت الما